#### Instructions for Removing Expired Vaccines from Inventory

<u>Objective</u>: Whenever you have expired vaccine in your inventory it is your duty to report it and send it back to the manufacturer. You need to submit a vaccine return form; <u>here</u> is the link to the form on Chicago HAN. Once processed we will e-mail you a shipping label so you can return vaccine. Then proceed to marking them as expired and out-of-stock in I-CARE.

### Step 1: Log into I-CARE

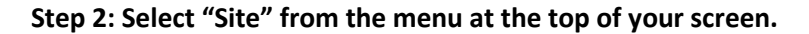

| FT I-CARE Search I-C                                               | CARE Patients - Q                                                                                                    |
|--------------------------------------------------------------------|----------------------------------------------------------------------------------------------------|
| Home 🗸 Patients 🗸 Site 🖎 Reports Admir                             | 6                                                                                                    |
| Illinois Comprehensive Automated<br>Immunization Registry Exchange | Welcome to I-CARE<br>The Illinois Comprehensive Automated Immunization Registry Exchange (I-CARE) was de<br>Illinois Department of Public Health to link IDPH's immunization registry to medical prac<br>the state. |
| News/Announcements Site Dashboard Immun                            | ization Schedules Immunization Links Contacts                                                                                                    |

Step 3: Select "Vaccines" from the menu under your site's name.

| <sub>i</sub> ŧ† I-CARE            | Search I-CARE                                                                | Sites 🗸 |
|-----------------------------------|------------------------------------------------------------------------------|---------|
| Home   - Patients   - Site   - Re | eports Admin 🖴                                                               |         |
| Site:                             | IMMUNIZATION PROGRAM AT WSCDC [VFC PIN: C05000] 6 193                        |         |
| Site Vaccines VFC Temp Log        | gs VIS Employees Import Registration                                         | ct a    |
| Select an Action:                 | Edit Site Add Site Add Group                                                 |         |
| Site Name:<br>Group Name:         | IMMUNIZATION PROGRAM AT WSCDC<br>CHICAGO DEPARTMENT OF PUBLIC HEALTH - GROUP |         |
| Site Status:                      | Active                                                                       |         |
| Address:                          | 2160 W OGDEN AVE<br>RM 201                                                   |         |

| Site Vac       | cines VF  | C Temp Logs VIS Employe   | es Import (3,3 | 51) Registra | ation 🔒         | 175 A        | 57-     |
|----------------|-----------|---------------------------|----------------|--------------|-----------------|--------------|---------|
| Sele           | ect View: | Vaccine Lots Transactions | → Add Lot      | Reconcile    |                 |              |         |
|                | Filter:   | In Stock Out of Stock All | VFC VFC/S      | tate CHIP    | 317 Private All |              |         |
| ≑ Lot          |           | Vaccine                   | Type           | Status       | Expire          | <b>Group</b> | Default |
| N009172        |           | M-M-R II [MSD]            | VFC            | In Stock     | 03/20/2019      | MMR          |         |
| N009169        |           | M-M-R II [MSD]            | VFC            | In Stock     | 03/20/2019      | MMR          |         |
| <u>N011005</u> |           | M-M-R II [MSD]            | VFC            | In Stock     | 04/05/2019      | MMR          |         |

# Step 4: Sort vaccine inventory by selecting "Expire" once.

## Step 5: Click expired dose lot number.

| Site           | Vaccines VF  | C Temp Logs VIS Employee  | es Import (3,3 | 51) Registr | ation 🔒         | 777   | רק איז  |
|----------------|--------------|---------------------------|----------------|-------------|-----------------|-------|---------|
|                | Select View: | Vaccine Lots Transactions | → Add Lot      | Reconcile   | ]               |       |         |
|                | Filter:      | In Stock Out of Stock All | VFC VFC/St     | tate CHIP   | 317 Private All |       |         |
| <b>♦ Lot</b>   |              | <b>♦ Vaccine</b>          | Type           | Status      | Expire          | Group | Default |
| <u>N009172</u> | ]            | M-M-R II [MSD]            | VFC            | In Stock    | 03/20/2019      | MMR   |         |
| <u>N009169</u> |              | M-M-R II [MSD]            | VFC            | In Stock    | 03/20/2019      | MMR   |         |
| <u>N011005</u> |              | M-M-R II [MSD]            | VFC            | In Stock    | 04/05/2019      | MMR   |         |

## Step 6: Select "Add Transaction" from the "Select an Action:" menu.

| Vaccine Lot:         | M-M-R II N009172 (VFC) 🔓 1050033223       |
|----------------------|-------------------------------------------|
| Lot Transactions     | ארל איל איל איל איל איל איל איל איל א     |
| Select an Action:    | Edit Lot Add Transaction Return           |
| Site Name:           | BCBS CDPH CARE VAN 1                      |
| Lot Number:          | N009172                                   |
| Vaccine Group:       | MMR                                       |
| Vaccine:             | M-M-R II [MSD]                            |
| CVX Code:            | 03                                        |
| Lot Expiration Date: | 03/20/2019                                |
| Lot Status:          | In Stock                                  |
| Lot Type:            | VFC                                       |
| NDC Number:          | 00006-4681-00 M-M-R II; MSD; SDV; 10-pack |
| Default Option:      | Not Default                               |

| Lot Transaction:     | New Transaction                           |       |
|----------------------|-------------------------------------------|-------|
| Transaction Add      |                                           |       |
|                      |                                           |       |
| Site                 |                                           |       |
| Vassing Group:       | MMD                                       |       |
| Vaccine Group.       |                                           |       |
| vaccine iname:       |                                           |       |
| Lot Number:          | <u>N009172 (YFC)</u>                      |       |
| Lot Status:          | In Stock                                  |       |
| Expire Date:         | 03/20/2019 **                             |       |
| NDC Number:          | 00006-4681-00 M-M-R II; MSD; SDV; 10-pack |       |
| Current Lot Balance: | 0                                         |       |
| Transaction Type:    | •                                         | *     |
| Quantity:            | Expired/Spoiled (Return)                  |       |
| Transaction Date:    | Wasted (No Return)                        |       |
| Note/Comment:        | Borrow                                    |       |
|                      | From CDPH                                 |       |
|                      | From IDPH                                 |       |
|                      | Inventory Correction                      |       |
|                      | Mass Clinic                               |       |
|                      | Payback                                   | Field |
|                      | Transfer                                  |       |
| Select an Action:    | Save Cancel                               |       |

Step 7: From the "Transaction Type:" drop down menu select "Expired/Soiled (Return)" and "Save"

Step 8: Complete fields "Quantity:", "Wastage Code", "Transaction Date:". Add "Note/Comment" if necessary. Once complete click "Save"

| Lot Transaction:                                        | New Transaction                                          |
|---------------------------------------------------------|----------------------------------------------------------|
| Iransaction Add                                         |                                                          |
| Site:<br>Vaccine Group:<br>Vaccine Name:<br>Lot Number: | BCBS CDPH CARE VAN 1<br>MMR<br>M-M-R II<br>N009172 (VFC) |
| Lot Status:                                             | In Stock                                                 |
| Expire Date:                                            | 03/20/2019                                               |
| NDC Number.                                             |                                                          |
| Current Lot Balance:                                    | 0                                                        |
| Transaction Type:                                       | Expired/Spoiled (Return)                                 |
| Wastage Code:                                           | × *                                                      |
| Quantity                                                | *                                                        |
| Quantity.                                               |                                                          |
| Transaction Date:                                       |                                                          |
| Note/Comment:                                           |                                                          |
|                                                         |                                                          |
|                                                         |                                                          |
|                                                         |                                                          |
|                                                         | * = Required Field                                       |
| Select an Action:<br>Step 9: From the "Select an        | Save Cancel Action" menu select "Edit Lot"               |
| Vaccine                                                 | Lot: M-M-R II N009172 (VFC)                              |
| Lot Transactions                                        |                                                          |
| Select an Act                                           | tion: Edit Lot Add Transaction Return                    |
| Site Na                                                 | ame: <u>BCBS CDPH CARE VAN 1</u>                         |
| Lot Num                                                 | iber: N009172                                            |
| Vaccine Gro                                             | oup: MMR                                                 |
| Vaco                                                    | cine: M-M-R II [MSD]                                     |
| CVX C                                                   | ode: 03                                                  |
| Lot Expiration D                                        | Pate: 03/20/2019▲                                        |
| at 5t-                                                  | atue: In Stock                                           |
|                                                         | ivne: VFC                                                |
|                                                         | ype. vic                                                 |
| NDC NUM                                                 | <b>Wet.</b> 00000 4001-00 Million II, MibD, 5DV, 10-Pack |

| Lot Status:<br>Lot Type:                              | <ul> <li>In Stock</li> <li>317/Adult</li> </ul> |           | Private      | VFC/State | e           |   |  |
|-------------------------------------------------------|-------------------------------------------------|-----------|--------------|-----------|-------------|---|--|
| NDC Number: 00006-4681-00 M-M-R II; MSD; SDV; 10-pack |                                                 |           |              |           |             |   |  |
| Default Option:                                       | Default Lot                                     | ?         |              |           |             |   |  |
| Default Shot Route:                                   |                                                 |           |              |           |             | • |  |
| Default Shot Site:                                    |                                                 |           |              |           |             | • |  |
| Order ID:                                             | 1090920                                         |           |              |           |             |   |  |
| Order Fund:                                           |                                                 |           |              |           |             | • |  |
| ransaction Summary:                                   | Deposits                                        | Withdrawn | Administered | Wastage   | Adjustments |   |  |
|                                                       | 30                                              | 0         | -10          | 0         | -20         |   |  |
| Select an Action:                                     | Save Can                                        | cel       |              |           |             |   |  |

Step 10: In the "Lot Status" field select "Out of Stock". Once complete select "Save".